Name: \_\_\_\_\_\_

Date:

Year Month Day

#### Assembler LAB 2 – Purposes: The student will learn to:

- **1.** Edit an existing Scene in Factoryio to create a unique layout with a new Pushbutton panel as shown below.
- **2.** Become familiar with the concepts of Manual and Automatic Operation.
- **3.** Connect the Simulation to a Rockwell PLC.
- **4.** Edit the PLC program from Lab 1 to create the addition functions outlined in the Specifications (this will include expanding the Input and Outputs).
- **5.** Design while keeping in mind that there will be more future additions to equipment and functionality for Lab 3.

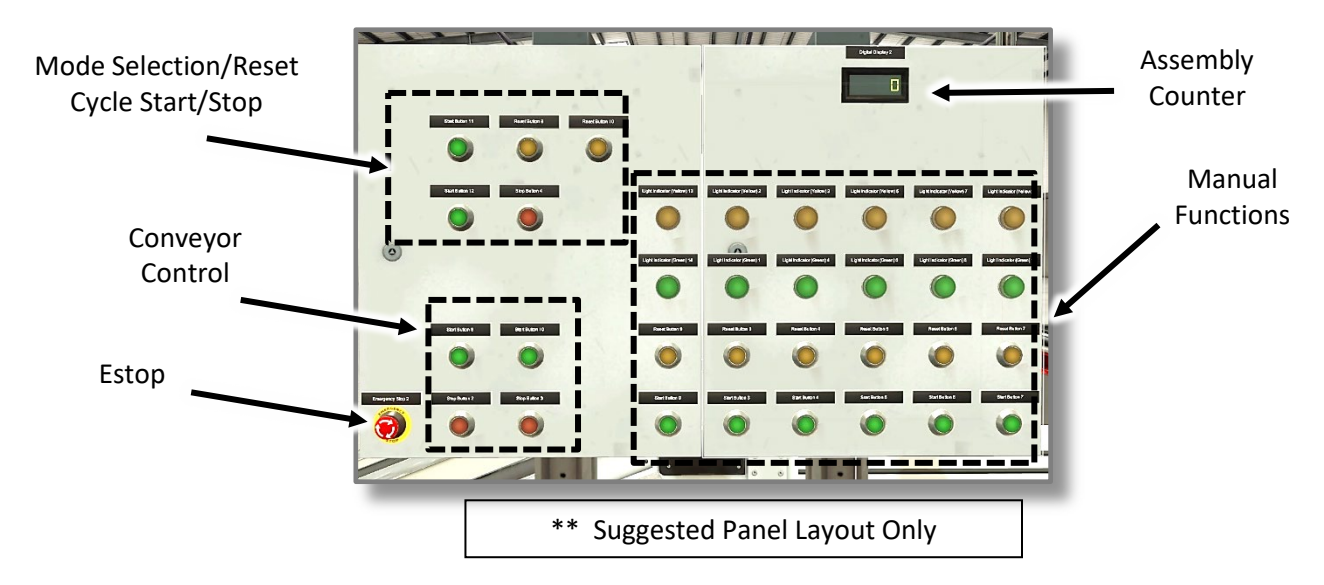

## **Required:**

#### **Deliverables:**

- Sketch of your design and create any notes required to implement these changes.
- Successful demonstration of Automatic Operation (can be the same code as used in Lab 1).
- Successful demonstration of the basic Manual Operation
- Successful demonstration of End of Cycle Stop (successful restart is not required).
- Copy of PLC Code AND Factoryio Scene Uploaded to Blackboard

### Other Specifications:

- Watch video if needed
- Load Scene from Lab 1 and then save as Lab 2
- Create Manual Function and Position Indication for each available motion.
- Manual Function must take into account the potential of damaging a real machine (for instance, you should not be able to move the Gantry horizontally while in the Lowered Position).
- Add sensors as needed to detect positions on start-up (as a minimum, detect: X-Axis Returned, Z-Axis Raised, Clamp Opened and Positioner Lowered).
- Fully document your code.
- Manual and Auto Mode Buttons must be Lighted Pushbuttons
- Light and Buttons for Manual Operation Must be Separate even though the buttons have the ability to be backlit (suggest changing tag names in the Scene for un-used I/O to "-").
- Conveyor Motor Controls must be Lighted Pushbuttons

### Notes:

- You may remove the guarding to make it easy to work with the simulation.
- The sample pushbutton panel replaces the exiting panel
- \*\* The example panel shown here may not have the correct number of Pushbuttons and Lights ... is it **AN EXAMPLE ONLY**

### **Future Considerations:**

- This will be followed up in subsequent labs so you should keep in mind what it will take to add Cameras for Part Detection and Interlocking to Transfer parts from one Simulation to Another via a PLC to PLC Network Connection.
- Adding Detection to only Assemble Matched Pairs

# Assembler Lab 2 - Suggested IO Configuration

| SENSORS                                    | 3                      |                    |             | 7                      | ACTUATORS                     |
|--------------------------------------------|------------------------|--------------------|-------------|------------------------|-------------------------------|
|                                            |                        | Host: 192.168.1.45 |             |                        |                               |
|                                            | Maulas X               | DOOL IN A          |             | Maria V                |                               |
| Advance X PB                               | Moving X               | BOOL IN 1          | BOOL_OUT_0  | Move X                 |                               |
| Auto PB                                    | Item detected          | BOOL IN 2          | BOOL OUT 2  | Grah                   |                               |
| Base at place                              | lid at place           | BOOL IN 3          | BOOL OUT 3  | Lide conveyor          |                               |
| Base clamped                               | Lid at prace           | BOOL IN 4          | BOOL OUT 4  | Clamp lid              |                               |
| Bases Pos. Low'd Prox.                     | Pos. at limit (lids)   | BOOL IN 5          | BOOL OUT 5  | Pos. raise (lids)      |                               |
| Bases Unclamped Prox.                      | Base at place          | BOOL IN 6          | BOOL OUT 6  | Bases conveyor         |                               |
| Clamp Base PB                              | Base clamped           | BOOL IN 7          | BOOL OUT 7  | Clamp base             |                               |
| Clamp Lid PB                               | Pos. at limit (bases)  | BOOL_IN_8          | BOOL_OUT_8  | Pos. raise (bases)     |                               |
| Cycle Start                                | Part leaving           | BOOL_IN_9          | BOOL_OUT_9  | Cycle Running Lt.      | 1                             |
| Cycle Stop                                 | Cycle Start            | BOOL_IN_10         | BOOL_OUT_10 | Cycle Stop Request Lt  | Auto Mode Lt.                 |
| Emergency Stop                             | Man / Auto Reset       | BOOL_IN_11         | BOOL_OUT_11 | Auto Mode Lt.          | Base Clamped Lt.              |
| FACTORY I/O (Paused)                       | Cycle Stop             | BOOL_IN_12         | BOOL_OUT_12 |                        | Base Pos. Low'd Lt.           |
| FACTORY I/O (Reset)                        | Emergency Stop         | BOOL_IN_13         | BOOL_OUT_13 | Manual Mode Lt.        | Base Pos. Raised Lt.          |
| FACTORY I/O (Running)                      | Auto PB                | BOOL_IN_14         | BOOL_OUT_14 |                        | Base Unclamped Lt.            |
| FACTORY I/O (Time Scale)                   | FACTORY I/O (Running)  | BOOL_IN_15         | BOOL_OUT_15 |                        | Bases conveyor                |
| Item detected                              | Manual PB              | BOOL_IN_16         | BOOL_OUT_16 |                        | Bases Conveyor Running        |
| Lid at place                               | Start Lid Conveyor     | BOOL_IN_17         | BOOL_OUT_17 | Lids Conveyor Running  | Bases emitter                 |
| Lid clamped                                | Stop Lid Conveyor      | BOOL_IN_18         | BOOL_OUT_18 |                        | Clamp base                    |
| Lids Pos. Low'd Prox.                      | Start Base Conveyor    | BOOL_IN_19         | BOOL_OUT_19 | Bases Conveyor Running | Clamp lid                     |
| Lids Unclamped Prox.                       | Stop Base Conveyor     | BOOL_IN_20         | BOOL_OUT_20 |                        | Cycle Running Lt.             |
| Lower Pos. Bases PB                        | Advance X PB           | BOOL_IN_21         | BOOL_OUT_21 | X - Adv'd Lt           | Cycle Stop Request Lt         |
| Lower Pos. Lids PB                         | Return X PB            | BOOL_IN_22         | BOOL_OUT_22 | X - Ret'd Lt.          | Digital Display 2             |
| Lower Z PB                                 | Raise Z PB             | BOOL_IN_23         | BOOL_OUT_23 | Z - Raised Lt.         | FACTORY I/O (Camera Position) |
| Man / Auto Reset                           | Lower Z PB             | BOOL_IN_24         | BOOL_OUT_24 | Z - Lowered Lt.        | FACTORY I/O (Pause)           |
| Manual PB                                  | Clamp Lid PB           | BOOL_IN_25         | BOOL_OUT_25 | Lid Clamped Lt.        | FACTORY I/O (Reset)           |
| Moving X                                   | Unclamp Lid PB         | BOOL_IN_26         | BOOL_OUT_26 | Lid Unclamped Lt.      | FACTORY I/O (Run)             |
| Moving Z                                   | Clamp Base PB          | BOOL_IN_27         | BOOL_OUT_27 | Base Clamped Lt.       | Grab                          |
| Part leaving                               | Unclamp Base PB        | BOOL_IN_28         | BOOL_OUT_28 | Base Unclamped Lt.     | Lid Clamped Lt.               |
| Pos. at limit (bases)                      | Raise Pos. Lids PB     | BOOL_IN_29         | BOOL_OUT_29 | Lid Pos. Raised Lt.    | Lid Pos. Low'd Lt.            |
| Pos. at limit (lids)                       | Lower Pos. Lids PB     | BOOL_IN_30         | BOOL_OUT_30 | Lid Pos. Low'd Lt.     | Lid Pos. Raised Lt.           |
| Raise Pos. Bases PB                        | Raise Pos. Bases PB    | BOOL_IN_31         | BOOL_OUT_31 | Base Pos. Raised Lt.   | Lid Unclamped Lt.             |
| Raise Pos. Lids PB                         | Lower Pos. Bases PB    | BOOL_IN_32         | BOOL_OUT_32 | Base Pos. Low'd Lt.    | Lids conveyor                 |
| Raise Z PB                                 | X - Returned Prox.     | BOOL_IN_33         | BOOL_OUT_33 |                        | Lids Conveyor Running         |
| Return X PB                                | Lids Pos. Low'd Prox.  | BOOL_IN_34         | BOOL_OUT_34 |                        | Lids emitter                  |
| Start Base Conveyor                        | Lids Unclamped Prox.   | BOOL_IN_35         | BOOL_OUT_35 |                        | Manual Mode Lt.               |
| Start Lid Conveyor                         | Pos. at limit (lids)   | BOOL_IN_36         | BOOL_OUT_36 |                        | Move X                        |
| Stop Base Conveyor                         | Bases Pos. Low'd Prox. | BOOL_IN_37         | BOOL_OUT_37 |                        | Move Z                        |
| Stop Lid Conveyor                          | Bases Unclamped Prox.  | BOOL_IN_38         | BOOL_OUT_38 |                        | Pos. raise (bases)            |
| Unclamp Base PB                            | Pos. at limit (bases)  | BOOL_IN_39         | BOOL_OUT_39 |                        | Pos. raise (lids)             |
| Unclamp Lid PB                             | Z - Raised Prox        | BOOL_IN_40         | BOOL_OUT_40 |                        | Remover 1                     |
| X - Returned Prox.                         |                        | BOOL_IN_41         | BOOL_OUT_41 |                        | Remover 2                     |
| Z - Raised Prox                            |                        |                    | INT_OUT_0   | Digital Display 2      | X - Adv'd Lt                  |
|                                            |                        |                    |             |                        | X - Ret'd Lt.                 |
| Dowarad hu INGEAD                          |                        |                    |             |                        | Z - Lowered Lt.               |
| Powered by INOCAN<br>www.ingeardrivers.com |                        |                    |             |                        | Z - Raised Lt.                |
| Paul - Flash - Int - Ann                   |                        |                    |             |                        | г <sup>↑</sup> ¬ (О) <b>2</b> |
| E DOOI E FIDAL E INC                       | Ally                   |                    |             |                        |                               |

Report is Due \_\_\_\_\_